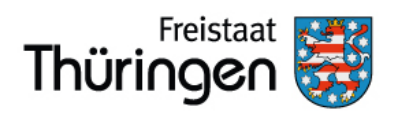

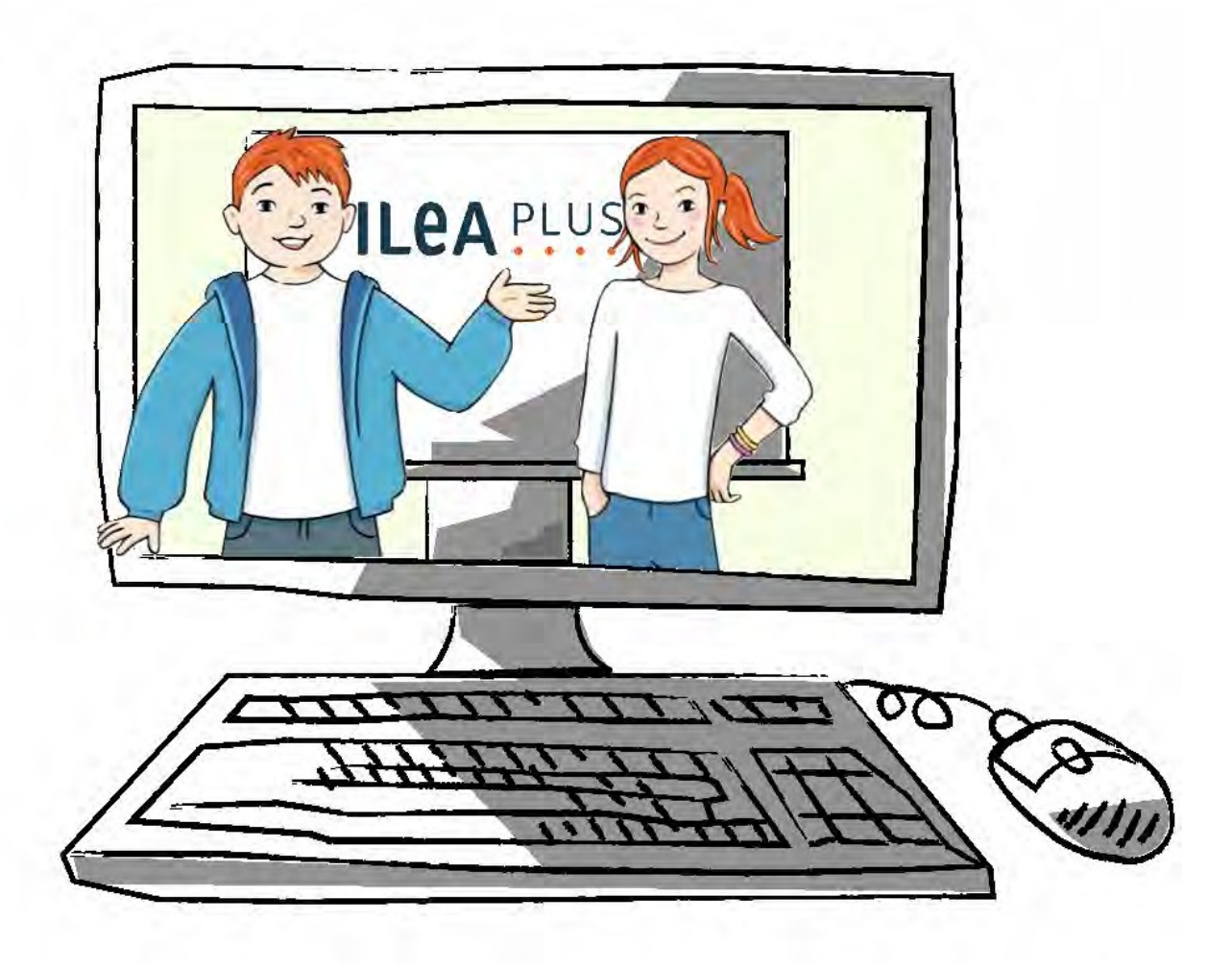

**ILeA plus** Handbuch für Lehrerinnen und Lehrer Teil I

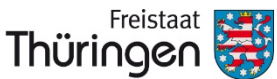

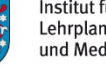

Institut für Lehrerfortbildung, Lehrplanentwicklung und Medien

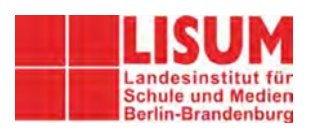

# **IMPRESSUM**

#### Herausgeber

Landesinstitut für Schule und Medien Berlin-Brandenburg (LISUM) 14974 Ludwigsfelde-Struveshof Tel.: 03378 209 - 0 Fax: 03378 209 - 149 www.lisum.berlin-brandenburg.de

#### Landesinstitut für Schule und Medien Berlin-Brandenburg

Corina Bohn, Ute Freibrodt, Henry Freye, Marion Gutzmann, Andrea Härtel, Katrin Harwardt, Renée Kundt, Daniel Meile, Sylke Schröder, Leona Velleuer

#### Wissenschaftliche Einrichtungen

#### Deutsch

Prof Dr. Katrin Liebers, Prof. Dr. Brigitte Latzko, Dr. Katrin Gottlebe, Dr. Sandra Dietrich, Ralf Junger, Eric Kanold (Universität Leipzig) Prof. Dr. Michael Ritter, Dr. Sabine Kirchner, Dr. Alexandra Ritter (Martin-Luther-Universität Halle-Wittenberg)

#### Mathematik

Prof. Dr. Sebastian Wartha, Prof. Dr. Christiane Benz, Sophia Bayer (Pädagogische Hochschule Karlsruhe) Dr. Axel Schulz (Universität Bielefeld)

Redaktion Renée Kundt, Daniel Meile Programmierung Aufgabensoftware Outermedia Programmierung Auswertungs- und Administrationsoberfläche MBJS/weBBschule Gestaltung und Layout Handbuch Ulrike Jung | jung-design.net ISBN 978-3-944541-51-8

Wir danken allen Schülerinnen und Schülern, Kolleginnen und Kollegen der über 100 Erprobungs- und Normierungsschulen Brandenburgs für die Unterstützung bei der Entwicklung von *ILEA plus*.

Landesinstitut für Schule und Medien Berlin-Brandenburg, 2020 3. überarbeitete und ergänzte Auflage Soweit nicht abweichend gekennzeichnet zur Nachnutzung freigegeben unter der Creative-Commons-Lizenz CC BY-ND 4.0 DE; verbindlicher Lizenztext zu finden unter <u>https://creativecommons.org/licenses/by-nd/4.0/deed.de</u>

Überarbeitung Thüringen **Thüringer Institut für Lehrerfortbildung, Lehrplanentwicklung und Medien (ThILLM), 2021** Heinrich-Heine-Allee 2-4, 99438 Bad Berka Tel.: 036458 56 - 0 Fax: 036458 56 - 300 <u>www.thillm.de</u>

Anfragen zu ILeA plus über: ILeA-Plus@thillm.de

# INHALT

| TEIL I EINLEITUNG UND KURZANLEITUNG  | I.1 – I.23          |
|--------------------------------------|---------------------|
| TEIL II DEUTSCH                      | Überarbeitung folgt |
| TEIL III MATHEMATIK                  | Überarbeitung folgt |
| TEIL IV ILEA PLUS UND WIE WEITER?    | Überarbeitung folgt |
| TEIL V QUELLENVERZEICHNIS UND ANHANG | Überarbeitung folgt |
|                                      |                     |

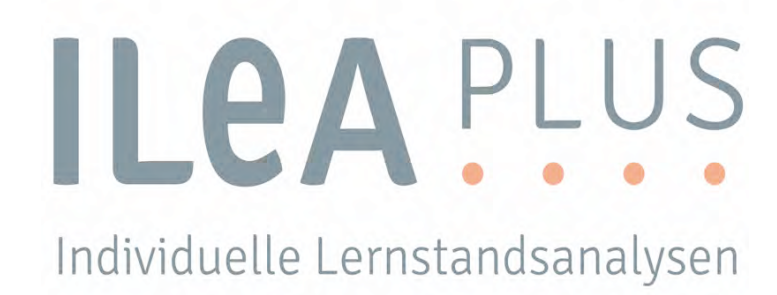

TEIL I – EINLEITUNG UND KURZANLEITUNG

# INHALT

| 1. EINLEITUNG I.3                                                          |      |
|----------------------------------------------------------------------------|------|
| 1.1 ILeA plus ist                                                          | 1.4  |
| 1.2 ILeA plus und "Lernprozessbegleitende Diagnostik und Förderung"        | 1.5  |
| 1.3 Schülerinnen und Schüler mit einem besonderen Bedarf                   | 1.8  |
| 1.4 Sonderpädagogischer Förderbedarf                                       | 1.9  |
| 2. KURZANLEITUNG I.10                                                      |      |
| 2.1 Durchführung von ILeA plus in Thüringen                                | I.10 |
| 2.2 Technische Voraussetzungen                                             | I.12 |
| 2.3 Schritt-für-Schritt-Anleitung                                          | I.13 |
| 2.4 Anleitung zur Schülerverwaltung von ILeA plus im Thüringer Schulportal | 1.23 |

# **1. EINLEITUNG**

Eine wesentliche Aufgabe der Schule ist es, alle Schülerinnen und Schüler mit ihren unterschiedlichen Lernvoraussetzungen und Lernfähigkeiten wahrzunehmen und so zu fördern, dass sich selbstständiges Denken, Lernen und Arbeiten entwickeln können. Schülerinnen und Schüler sollen in die Lage versetzt werden, entsprechend ihren individuellen Fähigkeiten und Fertigkeiten auf der Grundlage gültiger Lehrpläne Kompetenzen zu erwerben, um den für sie bestmöglichen Schulabschluss zu erreichen.

Für eine optimale Förderung ist eine regelmäßige Erhebung des Lernstandes notwendig. Dafür stehen Ihnen nun die weiterentwickelten und digitalisierten *ILeA* zur Verfügung: *ILeA plus*.

Neben der Nutzung von *ILeA plus* in den Jahrgangsstufen 1, 3 und 5 haben Sie auch die Möglichkeit, dieses Instrument in den Jahrgangsstufen 2, 4 und 6 anzuwenden (siehe auch Teil I, Kap. 2.1).

#### Was erwartet Sie in dem vorliegenden Handbuch?

Nach einer kurzen Einführung **(Teil I, Kap. 1)** werden Sie in der Schritt-für-Schritt-Anleitung an die Nutzung von *ILeA plus* herangeführt **(Teil I, Kap. 2)**.

Aufgeteilt in das Fach Deutsch (**Teil II**) und das Fach Mathematik (**Teil III**) folgt die Darlegung der Aufgabenkonzepte. Die beiden Teile Deutsch und Mathematik unterscheiden sich im Aufbau und Umfang, weil sie fachbedingt unterschiedlichen Konzepten folgen. Im Fach Deutsch erfolgt die Darstellung niveaustufenübergreifend, im Fach Mathematik niveaustufenbezogen. Die fachbezogenen Teile dieses Handbuches empfehlen an einigen Stellen den Rückgriff auf andere bereits vorhandene Materialien des Bildungsservers Berlin-Brandenburg. Vergleichbare Angebote für Thüringen finden sich in Vorbereitung.

Teil IV gibt Hinweise zur weiteren Nutzung der Ergebnisse von ILeA plus.

Im **Teil V** finden Sie den Anhang und die Quellennachweise.

# 1.1 ILEA PLUS IST ...

*ILeA plus* ist ... ein Instrument der individuellen Lernstandsanalyse (Lernstandsdiagnostik und Förderung) auf der Basis des Rahmenlehrplans BB für die Jahrgangsstufen 1-10 (SenBJW/MBJS, 2015) (Link: *http://i.bsbb.eu/1001*).<sup>1</sup>

*ILEA plus* ist ... eine Unterstützung für Sie und Ihre förderdiagnostische Arbeit auf der Stufe 1 der "Lernprozessbegleitenden Diagnostik und Förderung" (vgl. Teil I, Kap. 1.2).

ILeA plus ist ... mit seinen Ergebnissen ein Instrument für Sie, also für die "Hand" der Lehrkraft.

**ILeA plus ist ...** digital und zeitsparend. Bei entsprechender technischer Ausstattung lässt sich das Verfahren leicht durchführen. **ILeA plus** erspart dank des Formates Zeit, sowohl in der Durchführung als auch in der Auswertung (nach erfolgter Einarbeitung). **ILeA plus** knüpft dabei an bestehende Strukturen der Schülerveraltung der TSC an und erleichtert die Dokumentation der Lernentwicklung.

ILeA plus ist ... ist für den Einsatz an Thüringer Schulen kostenfrei zugänglich.

*ILeA plus* ist... an über 100 Schulen des Landes Brandenburgs erprobt und normiert worden. Auf Grundlage der gewonnenen Referenzwerte verknüpft *ILeA plus* Diagnoseergebnisse mit individuellen Förderhinweisen.

**ILeA plus ist...** ein Instrument des formativen Assessments im Sinne einer Lernstandsanalyse, die angewendet werden kann, um die Lernausgangslage für das erfolgreiche Weiterlernen zu diagnostizieren und individuelle Förderempfehlungen darzustellen. **ILeA plus** ist kein Instrument der Leistungsfeststellung im Sinne eines summativen Assessments (vgl. Exkurs unten). Die Ergebnisse von **ILeA plus** zeigen über die Schuljahre hinweg die kontinuierliche Entwicklung der Schülerinnen und Schüler und lenken damit den Blick auf den Lernprozess.

## **Exkurs: Formative und summative Assessments**

Assessments: Einschätzung schulischer Leistungen und Unterrichtsevaluation

**Formativ**: lernprozessbegleitend, regelmäßig, nicht zwangsläufig an eine Benotung gebunden: Was ist schon erreicht und was fehlt noch? Wie ist vorgegangen worden? Wo wurde etwas falsch gedacht oder gemacht? Was ergibt sich daraus für die weitere Unterrichtsarbeit? Das formative Verfahren beinhaltet die Beschreibung des aktuellen Lernstandes, des nächsten Lernziels sowie der Mittel und Wege.

**Summativ**: großflächige Schulleistungsstudien (z. B. PISA, VERA), normierte Tests, zentrale Prüfungen, Klassenarbeiten, Schulzeugnisse. Die summativen Verfahren bilanzieren summarisch erfolgte Lernprozesse.

(Winter, 2016)

<sup>&</sup>lt;sup>1</sup> Weil die Erhebungen in der Regel zu Beginn eines Schuljahres durchgeführt werden, orientieren sie sich in der Jahrgangsstufe 1 an der Niveaustufe A des Rahmenlehrplans für die Jahrgangsstufen 1-10 für Berlin und Brandenburg (Kompetenzen, die häufig bei Schuleintritt entwickelt sind oder in der ersten Zeit entwickelt werden). Zu Beginn der Jahrgangsstufen 3 bzw. 5 orientiert sich *ILEA plus* an den Kompetenzerwartungen der Niveaustufen B bzw. C, die im Bildungsgang der Grundschule für das Ende der Jahrgangsstufen 2 bzw. 4 als Regelstandards formuliert sind. Für den Einsatz von *ILEA plus* in den Jahrgangsstufen 2,4 und 6 finden Sie Hinweise in den jeweiligen Einleitungen der Teile II und III des Handbuchs.

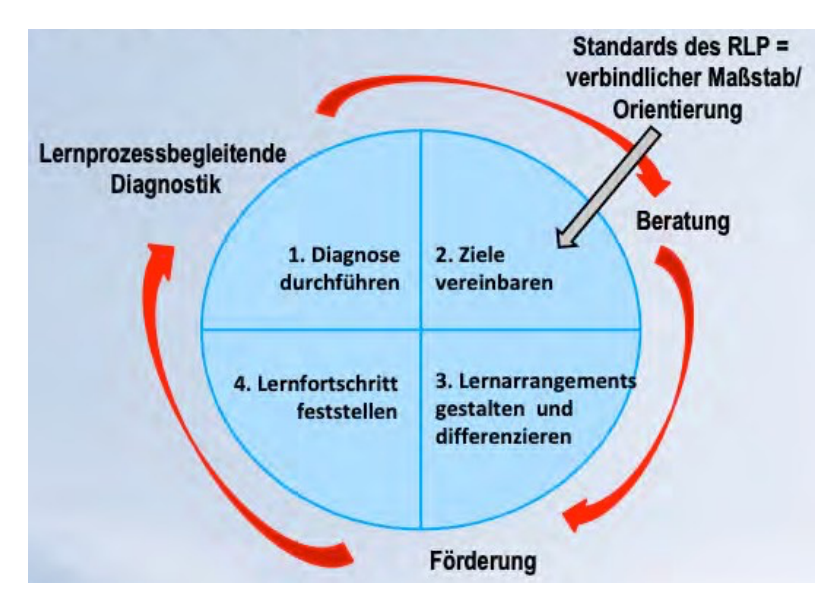

## **1.2 ILEA PLUS UND "LERNPROZESSBEGLEITENDE DIAGNOSTIK UND FÖRDERUNG"**

Abbildung I.1-1: Kreislauf der "Lernprozessbegleitenden Diagnostik und Förderung" | LISUM, 2013

"Lernprozessbegleitende Diagnostik und Förderung" setzen sich wechselseitig und kreisförmig fort. Das heißt, der Prozess ist niemals abgeschlossen. Der Diagnostik folgt die individuelle Förderung. Der individuellen Förderung folgt die Diagnostik. Das Schaubild (Abbildung I.1-1) stellt diesen sich fortführenden Kreislauf im Detail dar.

In den nachfolgenden Unterkapiteln wird *ILeA plus* in ein dreistufiges

Konzept/Modell der "Lernprozessbegleitenden Diagnostik und Förderung" eingeordnet. Zunächst wird das Modell vorgestellt. Im Anschluss findet die Einordnung von *ILeA plus* statt.

Das Modell der "Lernprozessbegleitenden Diagnostik und Förderung" (Abbildung I.1-2 unten) umfasst Diagnose- und Förderprozesse in Ihrem Unterricht zur Lernstandserfassung und individuellen Förderung mittels selbstbestimmter Individualisierung (ThILLM, 2018) aller Schülerinnen und Schüler (§ 2 Abs. 2 ThürSchulG) bis hin zur sonderpädagogischen Förderung (§ 47c TürSchulO) sowie zur Diagnositk im Rahmen der Fortschreibung des sonderpädagogischen Gutachtens (§ 29 Abs. 6 ThürSchulO; § 29a ThürSchulO).

Es handelt sich hierbei um ein Modell, das den Eindruck von klarer Trennschärfe erwecken kann. Bitte beachten Sie, dass Diagnose und Förderung mitunter/im Einzelfall auch stufenübergreifend stattfinden können. Ganz deutlich wird dies am Beispiel einer oder eines Lernenden mit einem besonders starken Sehverlust. Hier werden Sie nicht erst die Stufen 1 und 2 des Modells durchlaufen. Es greift sofort Stufe 3. Die Art und Weise, wie die Stufen des Modells angewendet werden, orientieren sich an den individuellen Lernvoraussetzungen der Schülerinnen und Schüler.

Weitere Verfahrenshinweise, insbesondere dazu, wie es nach *ILeA plus* weitergeht, entnehmen Sie bitte dem **Teil IV** des Handbuchs.

|                                   | Lernprozessbegleitende Diagnostik und Förderung                                                                                                    |  |  |
|-----------------------------------|----------------------------------------------------------------------------------------------------|--|--|
| 5-7%                              | Stufe 3 Umfassende sonderpädagogische Differenzialdiagnostik und Förderung                                                                                                    |  |  |
| 20%                               | Stufe 2 Differenzierte Lernprozessdiagnostik und Förderung                                                                                                    |  |  |
| ilerinnen<br>er                   | Stufe 1 Lernstandsanalysen/Screeningverfahren und Förderung für alle<br>Schülerinnen und Schüler                                                                                                    |  |  |
| für 100% der Schüle<br>und Schüle | Einschätzungsmöglichkeiten aller Schülerinnen und Schüler<br>systematische<br>Beobachtung<br>Bebragung<br>Bessung/<br>Tests<br>Bessung<br>Aufgaben-<br>sammlung<br>Bessung<br>Aufgaben-<br>dokumentation |  |  |

Abbildung I.1-2: Stufenmodell zur "Lernprozessbegleitenden Diagnostik und Förderung" | LISUM, 2013

In Thüringen wird nicht von einem solchen Stufenmodell gesprochen. Auch die Angaben entsprechender Prozentsätze sind nicht üblich. Die individuelle und sonderpädagogische Förderung lässt sich gut in Form einer Pyramide darstellen.

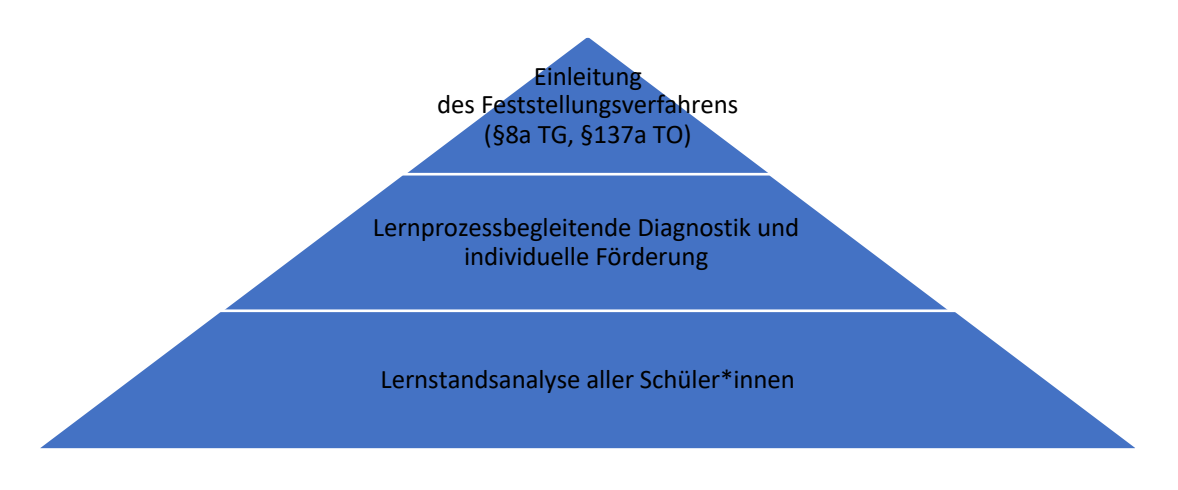

Eine Einschätzung des Lernstands aller Schülerinnen und Schüler in einer Lerngruppe erfolgt auf der **Stufe 1** der "Lernprozessbegleitenden Diagnostik und Förderung".

Ihnen als Lehrkraft stehen dafür im Unterricht verschiedene Möglichkeiten zur Verfügung. Durch systematische Beobachtung, Befragung, mündliche und schriftliche Leistungsmessungen sowie durch die Selbsteinschätzung der Schülerinnen und Schüler können Sie sich regelmäßig und fortlaufend einen Überblick über die jeweilige Kompetenzentwicklung verschaffen.

Der Diagnostik auf der **Stufe 1** folgt eine individuelle Förderung auf der Grundlage selbstbestimmter Individualisierung in der Lerngruppe. Unterricht soll auf dieser Grundlage so geplant und durchgeführt werden, dass jede Schülerin und jeder Schüler einen Zugang zum jeweiligen Lerngegenstand findet und infolgedessen die entsprechenden Kompetenzen erwerben kann. Der Prozess der Diagnostik und Förderung setzt sich wie oben beschrieben fort.

Für jene Lernenden, die trotz individueller Förderung auf Stufe 1 keinen angemessenen Kompetenzerwerb erzielen, erfolgen eine vertiefende pädagogische Diagnostik sowie zusätzliche, individualisierte und diagnosegestützte Fördermaßnahmen (entspricht Stufe 2).

Dies schließt insbesondere Schülerinnen und Schüler ein, die

- besondere Schwierigkeiten im Lesen und Rechtschreiben haben und/oder
- besondere Schwierigkeiten im Rechnen aufweisen,
- langsam lernende Schülerinnen und Schüler oder
- besonders begabte Schülerinnen und Schüler sind.

"Ergeben sich bei einem Schüler Ansatzpunkte für einen sonderpädagogischen Förderbedarf, leitet der Schuleiter nach Einwilligung der Eltern oder auf deren Antrag hin beim zuständigen Schulamt das Verfahren zur Feststellung ein sonderpädagogischen Förderbedarfs (Feststellungsverfahren) ein." (§ 8a, Abs. 2, Satz 1, ThürSchulG, § 137a ThürSchulO) Die sonderpädagogische Basisdiagnostik erfolgt durch die Mitarbeiterinnen und Mitarbeiter des Mobilen Sonderpädagogischen Dienstes (MSD) der staatlichen Schulämter. Für die sich anschließende sonderpädagogische Förderung sowie die Diagnostik für die Gutachtenfortschreibung kann ILEA plus wiederum als ein Instrument genutzt werden.

**ILeA plus** ist **ein** Instrument der **Stufe 1** des Modells der "Lernprozessbegleitenden Diagnostik und Förderung". **ILeA plus** stellt Diagnoseaufgaben bereit, deren Bearbeitung durch die Schülerinnen und Schüler zur Ausgabe von Förderempfehlungen führt, die in einem differenzierten und individualisierten Unterricht genutzt werden können.

Neben *ILeA plus* finden auf der **Stufe 1** weitere Instrumente und Methoden lernprozessbegleitender Diagnostik und Förderung Anwendung (vgl. Abbildung I.1-2 oben).

Für die Schülerinnen und Schüler, die im Rahmen der **Stufen 2** diagnostiziert und gefördert werden oder bei denen sonderpädagogischer Förderbedarf in einem oder mehreren Schwerpunkten/Förderschwerpunkten diagnostiziert wurde, kann *ILeA plus* in den Fächern Mathematik und Deutsch zu Hinweisen führen, die Sie als Lehrkraft für für eine gezielte pädagogische und/oder sonderpädagogische Förderung sowie im Rahmen der Fortschreibung der sonderpädagogischen Gutachten nutzen können. Insbesondere in den Jahrgangsstufen 1 und 2 können Sie mithilfe von *ILeA plus* frühzeitig Hinweise auf besondere Lernschwierigkeiten erhalten, die zu einer vertiefenden Diagnostik und pädagogischen Förderung Anlass geben. (vgl. Handreichungen unter 1.2.1).

Nachfolgend erhalten Sie weitere Hinweise für den Einsatz von *ILEA plus* bei besonderen Schülergruppen.

# **1.3 SCHÜLERINNEN UND SCHÜLER MIT EINEM BESONDEREN BEDARF**

Grundsätzlich weist **ILeA plus** für alle Schülerinnen und Schüler einen Kompetenzstand in den Fächern Mathematik und Deutsch aus. Folgende Besonderheiten und Einschränkungen sind bei Schülerinnen und Schülern mit besonderen Bedarfen zu beachten.

Schülerinnen und Schüler mit Deutsch als Zweitsprache – Im Fachteil Deutsch können die Schülerinnen und Schüler teilnehmen. Das Aufgabenverständnis und die Kompetenzen der Schülerinnen und Schüler können ggf. stark abweichen, sodass die Auswertungen entsprechend dem Spracherwerbsstand sowie der bisherigen Aneignungsdauer der deutschen Sprache eingeordnet werden müssen.

In diesem Zusammenhang kann auch das "Leere Blatt" aus dem Aufgabenpaket A im Fach Deutsch genutzt werden, um den Stand des Erwerbs früher Fähigkeiten im Bereich der Schriftsprache, auch in der Herkunftssprache, zu ermitteln und kriterial einschätzen zu können. Im Fachteil Mathematik wäre zur Unterstützung des Aufgabenverständnisses eine individuelle Übersetzung z. B. durch eine Dolmetscherin oder einen Dolmetscher denkbar, sofern das leistbar und vorgesehen ist.

Schülerinnen und Schüler mit besonderen Schwierigkeiten im Rechnen – Die diagnostischen und normierten Aufgabenpakete AB, B, C aus *ILeA plus* können in den Jahrgangsstufen 2, 3 und 5 zur Leitidee "Zahlen und Operationen" gesicherte Hinweise liefern, ob Lösungsprozesse der Bearbeitenden als sehr auffällig zu bewerten sind. Wenn die Auffälligkeiten besonders groß bzw. trotz zielgerichteter Interventionen im differenzierenden Regelunterricht anhaltend sind, sollte vertiefend diagnostiziert und pädagogisch gefördert werden (**Stufe 2**). Besonders das Aufgabenpaket AB in Jahrgangsstufe 2 ist geeignet, frühzeitig darauf hinzuweisen, dass besondere Schwierigkeiten beim Rechnenlernen vorliegen können.

Schülerinnen und Schüler mit besonderen Schwierigkeiten im Lesen und Rechtschreiben – Die Aufgabenpakete sind dafür geeignet, frühzeitig festzustellen, ob eine vertiefende Diagnostik und pädagogische Förderung auf der Stufe 2 der "Lernprozessbegleitenden Diagnostik und Förderung" notwendig sein kann. Die Schülerinnen und Schüler können in allen Jahrgangsstufen teilnehmen. *ILEA plus* ist geeignet, Stärken und Schwächen zu identifizieren und Förderempfehlungen ausgeben. Sie können als Grundlage und Argumentationshilfe für die Gewährung von Nachteilsausgleich durch den Beschluss der Klassenkonferenz gemäß § 59 Abs. 5 ThürSchulO Anwendung finden.

Schülerinnen und Schüler mit besonderen Begabungen – Besondere Begabungen können vielfältig ausfallen. *ILeA plus* kann hier ein Baustein zur Diagnostik und pädagogischen Förderung (Stufe 2) sein.

# **1.4 SONDERPÄDAGOGISCHER FÖRDERBEDARF**

Schülerinnen und Schüler mit sonderpädagogischen Förderbedarfen werden vorrangig lernprozessbezogen im Unterricht gefördert (§ 47, Abs. 5a, ThürSchulO). Wie *ILeA plus* ergänzend eingesetzt werden kann, erfahren Sie hier:

- Eine besondere Herausforderung stellt ILEA plus für Schülerinnen und Schüler mit sonderpädagogischem Förderbedarf in den Förderschwerpunkten "Sehen", "Hören", "Sprache" und/oder "körperlich-motorische Entwicklung" dar. Der Einsatz von ILEA plus scheint nurdann geeignet, wenn eine an den individuellen Bedürfnissen der Schülerinnen und Schüler orientierte Unterstützung zur Verfügung gestellt wird und die Aufgaben unter Beachtung der Förderschwerpunktspezifika grundsätzlich zu bewältigen sind. Die spezifischen Förderbedarfe z. B. der Schülerinnen und Schüler mit dem Förderschwerpunkt "Hören" unterscheiden sich so grundlegend von denen der Schülerinnen und Schüler ohne diesen Förderbedarf (z. B. im Bereich der phonologischen Bewusstheit), dass die Förderempfehlungen, die ILEA plus gibt, auf diese Gruppe nur eingeschränkt zutreffen. Die Ergebnisdarstellung ist zuverlässig verwendbar (vgl. Anleitung zur Schülerverwaltung ILEA im Schulporträt in Teil I, Kap. 2.3 und 2.4). Die Ergebnisse müssen individuell eingeordnet werden. Die Bezüge zur Gruppe der Gleichaltrigen (z. B. "angemessen", "altersgemäß") sind nur eingeschränkt hilfreich.
- Für Schülerinnen und Schüler mit sonderpädagogischem Förderbedarf im Förderschwerpunkt "Lernen" finden Sie Durchführungshinweise in Teil I, Kap. 2.1. Die Ergebnisse von *ILEA plus* können für die Diagnose hinsichtlich der Aufrechterhaltung des sonderpädagogischen Förderbedarfs und zur Förderung hilfreich sein. Die Bezüge in den *ILEA plus*-Auswertungen zurGruppe der Gleichaltrigen (z. B. "angemessen", "altersgemäß") können vor dem Hintergrund der benannten Fragestellung hilfreich sein, wobei die Ergebnisse und Förderempfehlungen individuell eingeordnet werden müssen.

- Schülerinnen und Schüler mit dem sonderpädagogischen Förderschwerpunkt "Geistige Entwicklung" lernen zieldifferent, d. h. es steht ein anderer Lehrplan zur Verfügung. Auch sie werden vorrangig im Unterricht lernprozessbegleitend diagnostiziert und gefördert (§ 47, Abs. 5a, ThürSchulO). Grundsätzlich ist die Durchführung von *ILeA plus* möglich. Die Bezüge in den *ILeA plus*-Auswertungen zur Gruppe der Gleichaltrigen (z. B. "angemessen", "alters- gemäß") sind nicht hilfreich.
- Schülerinnen und Schüler mit dem sonderpädagogischen Förderschwerpunkt "Emotionale und soziale Entwicklung" können aufgrund der zielgleichen Beschulung grundsätzlich teilnehmen. Bei der Interpretation der Ergebnisse sind die förderschwerpunktspezifischen Besonderheiten, die den Kompetenznachweis im Fach beeinträchtigen können, in der diagnostischen Situation sowie bei der Auswertung bzw. der Interpreation der Ergebnisse angemessen zu berücksichtigen.

# 2. KURZANLEITUNG

Auf den folgenden Seiten erfahren Sie, wie Sie *ILeA plus* in den einzelnen Jahrgangsstufen einsetzen können (Teil I, Kap. 2.1), welche technischen Grundvoraussetzungen dafür erfüllt sein müssen (Teil I, Kap. 2.2), wie Sie Schritt für Schritt vorgehen (Teil I, Kap. 2.3) und wie Sie die Schülerverwaltung der TSC für *ILeA plus* nutzen (Zugang über Teil I, Kap. 2.4).

# 2.1 DURCHFÜHRUNG VON *ILEA PLUS* IN DER THÜRINGER GRUNDSCHULE UND DER SEKUNDARSTUFE I (JAHRGANGSSTUFEN 1-6)

#### 2.1.1 ILEA PLUS IN DEN JAHRGANGSSTUFEN 1, 3 UND 5

#### Tabelle I.2-1: Aufgabenpakete in den Jahrgangsstufen 1, 3 und 5

| Jgst. | Aufgabenpakete<br>Deutsch | Aufgabenpakete<br>Mathematik |
|-------|---------------------------|------------------------------|
| 1     | AI FL, (AII FL)           | A ZO, A RF                   |
| 3     | B2 LS & RS                | B ZO, B RF                   |
| 5     | C2 LS & RS                | C ZO                         |

Für *ILeA plus* werden in den Fächern Deutsch und Mathematik die in der Tabelle I.2-1 aufgeführten normierten Aufgabenpakete bereitgestellt.

**Im Fach Deutsch** wird zu Beginn des Schuljahres je ein zusammenhängendes Aufgabenpaket durchgeführt. In der ersten Jahrgangsstufe heißt das Aufgabenpaket Frühe Literalität (FL). In den Jahrgangsstufen 3 und 5

enthalten die Aufgabenpakete Aufgaben in den Bereichen Lesen (LS) und Rechtschreiben (RS).

**Im Fach Mathematik** können Sie die Aufgabenpakete Zahlen und Operationen (ZO) sowie Raum und Form (RF) jeweils in selbst gewählter Reihenfolge nutzen.

Detaillierte Übersichten zu den Inhalten der Aufgabenpakete erhalten Sie am Anfang der **Teile** II und III des Handbuchs.

#### 2.1.2 ILEA PLUS IN DEN JAHRGANGSSTUFEN 2, 4 UND 6

| Jgst. | Aufgabenpakete<br>Deutsch  | Aufgabenpakete<br>Mathematik                                                 |  |
|-------|----------------------------|------------------------------------------------------------------------------|--|
| 2     | B1 LS & RS<br>B1 LS, B1 RS | AB ZO (normiert<br>und voreingestellt<br>oder alle anderen<br>Aufgabenpakete |  |
| 4     | C1 LS & RS<br>C1 LS, C1 RS | alle Aufgaben-<br>pakete                                                     |  |
| 6     | D LS & RS<br>D LS, D RS    | alle Aufgaben-<br>pakete                                                     |  |

Tabelle I.2-2: Aufgabenpakete in den Jahrgangsstufen 2, 4 und 6

Sie können im Fach Deutsch entweder jeweils das Gesamtaufgabenpaket oder Aufgabenpakete Lesen und Rechtschreiben auch einzeln anwählen. Für die werden den Aufgabenpakete in Jahrgangsstufen 2, und 6 4 Orientierungswerte aus der Erprobung für die Auswertung herangezogen. Für die Aufgaben zur Leseflüssigkeit und Lesegenauigkeit liegen normierte Werte auch für die Jahrgangsstufen 2, 4 und 6 vor.

Das Teilpaket AB im Fach Mathematik

wurde für die Verwendung im ersten Halbjahr der Jahrgangsstufe 2 normiert. Die anderen Aufgabenpakete wurden nicht in den Jahrgangsstufen 2, 4 und 6 normiert, sondern wie in Teil I, Kap. 2.1.1 dargestellt. Die Aufgabenpakete D wurden in den Jahrgangsstufen 6 und 7 erprobt und sind für den Einsatz in Jahrgangsstufe 6 denkbar. Bitte berücksichtigen Sie dies bei der Auswahl der Aufgabenpakete für Ihre Lerngruppe und bei der Interpretation der Auswertungen. Eine Hilfestellung zur Auswahl der Aufgabenpakete erhalten Sie in Teil III des Handbuchs.

## 2.1.3 WIEDERHOLTER EINSATZ VON ILEA PLUS IM LAUFE DES SCHULJAHRES

Sie können *ILeA plus* im Laufe des Schuljahres zu verschiedenen Zeitpunkten durchführen. Für das **Fach Deutsch** stehen Ihnen dafür die jeweiligen Gesamtaufgabenpakete zurVerfügung. Sie können ab der Jahrgangsstufe 2 die Aufgabenpakete Lesen und Rechtschreiben auch einzeln auswählen. Für das zweite Halbjahr der Jahrgangsstufe 1 steht Ihnen dann das Aufgabenpaket All zur Verfügung.

Im **Fach Mathematik** sind ab dem zweiten Durchlauf innerhalb eines Schuljahres alle Aufgabenpakete anwählbar.

Die für die Auswertung verwendeten Werte aus der Normierung und Erprobung wurden immer in den ersten Wochen des Schuljahres erhoben (vgl. auch Teil I, Kap. 2.1.1 und 2.1.2). Bitte berücksichtigen Sie dies bei der Verwendung der Auswertungen zu einem anderen Zeitpunkt.

# 2.1.4 *ILEA PLUS* FÜR SCHÜLERINNEN UND SCHÜLERN MIT DEM SONDERPÄDAGOGISCHEN FÖRDERSCHWERPUNKT "LERNEN"

Eine Teilnahme und Teilhabe an der Durchführung von *ILeA plus* soll möglichst allen Schülerinnen und Schüler ermöglicht werden. Bitte beachten Sie folgende Einschränkung: *ILeA plus* wurde für die Stufe 1 der "Lernprozessbegleitenden Diagnostik und Förderung" als Screening erprobt und normiert. In Teil I, Kap. 1.4 erhalten Sie Hinweise zur Verwendung von *ILeA plus* und zur Interpretation der Ergebnisse insbesondere bei Schülerinnen und Schülern mit dem sonderpädagogischen Förderschwerpunkt "Lernen".

**Im Fach Deutsch** können Schülerinnen und Schüler mit dem sonderpädagogischen Förderschwerpunkt "Lernen" sämtliche Aufgabenpakete nutzen, die die anderen Schülerinnen und Schüler auch nutzen.

Im Fach Mathematik besteht für Schülerinnen und Schüler mit dem sonderpädagogischen Förderschwerpunkt "Lernen" immer die Möglichkeit, andere Aufgabenpakete auszuwählen, als für die anderen Lernenden vorgesehen sind. In der Anleitung zur Schülerverwaltung in ILeA plus (Zugang über Teil I, Kap. 2.4) erfahren Sie, wie das funktioniert.

# 2.2 TECHNISCHE VORAUSSETZUNGEN

# 2.2.1 MINIMALVORAUSSETZUNGEN

**Für die Verwaltung** benötigen Sie einen PC mit Internetzugang zum Thüringer Schulportal. In der Anleitung erfahren Sie, wie Sie *ILeA plus* verwalten können (vgl. Teil I, Kap. 2.4).

Für die Durchführung der Aufgaben benötigen Sie für jede Schülerin und jeden Schüler:

- + einen PC mit Monitor, Tastatur, Maus und Möglichkeit der Audioausgabe (der PC muss die Mindestanforderungen für die Verwendung des gewählten Internetbrowsers erfüllen, sämtliche Komponenten müssen einwandfrei funktionieren und gut handhabbar sein),
- + einen Breitbandinternetanschluss (möglichst 1 Mbit/s und mehr für den Schulanschluss),
- + einen aktuellen und modernen Internetbrowser.
- Achtung! Internetexplorer funktioniert <u>nicht</u>.
- Achtung! Tablet-Nutzung ist <u>nicht</u> möglich.

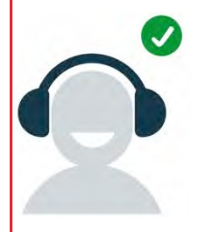

Hinweis zur Audioausgabe: Das Programm nutzt gesprochene Sprache. Um diese störungsfrei wahrnehmen zu können und um die Ergebnisse nicht zu verfälschen, sollten die Schülerinnen und Schüler entweder allein und ungestört mithilfe von Lautsprechern oder in der Gruppe unter Verwendung von Kopfhörern arbeiten.

\* CC0 https://creativecommons.org/publicdomain/zero/1.0/deed.de

#### 2.2.2 WEITERE AUSSTATTUNGSEMPFEHLUNGEN

**ILEA plus** funktioniert grundsätzlich auch ohne die unten aufgeführten zusätzlichen Empfehlungen. Diese stammen aus den Beobachtungen und Rückmeldungen der Erprobungsund Normierungsschulen. Einige Hinweise können auch als allgemeine Empfehlungen für den Einsatz von PCs in der Grundschule genutzt werden:

- ausreichend Bewegungsfreiheit für Mausbewegungen und Tastaturbenutzung,
- kleine Mäuse für Schulanfängerinnen und Schulanfänger ("Laptop-Mäuse"),
- Sitzerhöhungen für die Jüngsten bzw. Kleinsten,
- höhere Internetbandbreiten für kürzere Ladezeiten,
- große Bildschirme f
  ür eine bessere Darstellung,
- schallgeschützte Kopfhörer mit Begrenzung der Lautstärke,
- Beamer oder interaktives Whiteboard für die gemeinsame Hinführung zum Programm,
- zentrale Steuerungssoftware im PC-Raum für einen besseren Überblick.

# 2.3 SCHRITT-FÜR-SCHRITT-ANLEITUNG

Die nachfolgende Schritt-für-Schritt-Anleitung leitet Sie durch die Durchführung von *ILeA plus*:

- 1. Schritt: Vorbereitung,
- 2. Schritt: Durchführung,
- 3. Schritt: Abschluss.

Die Anleitung wird ergänzt durch eine technische Anleitung zur Nutzung der Schülerverwaltung im Schulportal von *ILeA plus* (Zugang über Teil I, Kap. 2.4). Weitere fachliche und inhaltliche Hinweise entnehmen Sie bitte den Teilen II und III des Handbuchs. Darüber hinaus finden Sie im Anhang eine kurze und knappe Übersicht über die folgenden Inhalte, die Sie sich beispielsweise ausdrucken und während der Durchführung nutzen können.

# 2.3.1 VORBEREITUNG

# 2.3.1.1 VORBEREITUNG IN DER SCHÜLERVERWALTUNG DER TSC

| gur    | Kurse anlegen: Voraussetzung für das Anlegen der Kurse zur Nutzung von ILeA plus ist |
|--------|--------------------------------------------------------------------------------------|
| eitu   | das Einspielen bzw. das Vorhandensein von Schülerdaten im aktuellen Schulhalbjahr in |
| ere    | der Verwaltung für die TSC im Schulporträt des Thüringer Schulportals. Eine          |
| orb    | Registrierung der SchülerInnen in der TSC ist für die Nutzung von ILeA plus nicht    |
| ه<br>۲ | notwendig. Kurse für ILeA plus können der Klassenstruktur der Schule entsprechen,    |
| tig    | aber auch nach selbstgewählten Kriterien erstellt werden.                            |
| fris   | Die Kurserstellung kann ausschließlich von den schulischen TSC-Verwaltern            |
| ng     | durchgeführt werden.                                                                 |
| 5      |                                                                                      |

**1 Woche vor Durchführung** 

ġ.

Vorbereitung

Durchführung

**Aufgabenpakete und Geheimcodelisten:** Bitte folgen Sie der Anleitung (vgl. Teil I, Kap. 2.4) sowie den Hinweisen in Teil I, Kap. 2.1 und legen Sie die Aufgabenpakete für die jeweiligen Klassen an. Drucken Sie die Geheimcodelisten für die Schülerinnen und Schüler aus. Für die Lehrkraft wir automatisch an erster Stelle ein Code generiert. Bereiten Sie die Codes für die Schülerhand vor, indem Sie jeweils die Streifen zurechtschneiden.

Ausdrucke anfertigen: Für einige Aufgabenpakete benötigen Sie Ausdrucke (z. B. Lesetexte für die Leseverständnisaufgaben oder Ausmalblätter für den flexiblen Einsatz, wenn Schülerinnen und Schüler frühzeitig fertig werden). Diese finden Sie im Thüringer Schulportal: <u>Unterstützungsmaterial ILeA plus</u>. Bitte drucken Sie diese Papiere aus. Es empfiehlt sich, die Lesetexte ggf. zu laminieren, da Sie diese in jedem Schuljahr bei der Durchführung von *ILeA plus* wieder benötigen.

Überblick verschaffen: Sie können sich die Aufgaben mithilfe des Lehrkräfte-Accounts anschauen Dieser stellt eins zu eins dar, welche Aufgaben die Schülerinnen und Schüler bearbeiten sollen. Achtung! Als Lehrkraft können Sie das Testpaket nur EINMAL durchlaufen.

## 2.3.1.2 VORBEREITUNG DER COMPUTERARBEITSPLÄTZE

Verlinkung auf dem Desktop oder Lesezeichen im Browser erstellen: Wir empfehlen, für den Zugang zur *ILeA plus*-Software auf den Desktops der PCs für die Schülerinnen und Schüler eine Verlinkung oder ein Lesezeichen im verwendeten Browser einzurichten. So können Sie auch in Gruppensituationen schnell auf die Aufgabensoftware zugreifen. Bitte nutzen Sie dafür diese Adresse:

https://test.schulportal-thueringen.de/ui/SCHULNUMMER

Oder entnehmen Sie den Link aus der Geheimcodeliste. Bitte notieren Sie sich Ihre Schulnummer für den Fall, dass Sie diese in der Online-Maske eingeben müssen.

**Updates installieren:** Ihr Betriebssystem und der Browser sollten durchgängig auf dem aktuellen Stand sein.

**Funktionalität prüfen:** Die Funktionalität (insbesondere die Lautstärke der Sprachausgabe) sollte für alle PCs und angeschlossenen Geräte, die die Schülerinnen und Schüler nutzen, regelmäßig und vor der Durchführung überprüft werden.

#### 2.3.1.3 PERSONALEINSATZ

In der Erprobung und Normierung von *ILEA plus* haben sich zwei Möglichkeiten des Personaleinsatzes bewährt:

Auf der Ebene der Durchführung ist es günstig, eine *ILeA plus*-Expertin oder einen *ILeA plus*-Experten durchgängig über alle Klassen hinweg einzusetzen. Das entlastet und führt schnell zu einer Durchführungsroutine in der Schule. Außerdem kann diese Person künftig ihre Kompetenzen ins Kollegium multiplizieren.

Die Beobachtungen während der Durchführung können der Fachlehrkraft wichtige zusätzliche Hinweise für die Einschätzung des Lernstandes geben. Deshalb kann es günstiger als die oben beschriebene *ILeA plus*-Expertinnen oder Experten-Lösung sein, dass die Fachlehrkraft selbst *ILeA plus* mit der Lerngruppe durchführt. Dies erhöht auch die Sicherheit im Umgang mit diesem neuen digitalen Diagnoseinstrument. Außerdem können in der ersten Jahrgangsstufe bei Schülerinnen und Schülern, die das Programm schnell bewältigt haben, die Paper-and-Pencil-Aufgaben direkt im Anschluss an die *ILeA plus* durchgeführt werden.

Wenn die Möglichkeiten an Ihrer Schule es zulassen, ist eine Kombination aus beiden Vorgehensweisen gerade bei der Einführung des neuen Verfahrens zu empfehlen.

## 2.3.1.4 MAUSÜBUNGEN FÜR DIE JAHRGANGSSTUFE 1

Die Aufgaben der Niveaustufe A (Jahrgangsstufe 1) lassen sich durch einfache Mausbewegungen und Klicks lösen. Für das Klicken bleibt den Schülerinnen und Schülern ausreichend Zeit. Der Umgang mit der Maus wird durch das vorgeschaltete Tutorial thematisiert und kurz geübt.

Wenn Sie darüber hinaus Übungen in der Bedienung der Maus für die erste Jahrgangsstufe durchführen möchten, dann können Sie beispielsweise ein Malprogramm ("Paint") nutzen. In der Erprobung und Normierung wurde die Erfahrung gemacht, dass die Schülerinnen und Schüler schnell lernen, mit der Maus umzugehen. Hier einige weitere Anregungen:

- Spiele auf den Seiten der Sendung mit der Maus: http://i.bsbb.eu/1004,
- eine Seite zum freien Malen und Spielen: Kritzel-Klub: *http://i.bsbb.eu/1005*.

#### 2.3.2 DURCHFÜHRUNG

vor der Durchführung

#### 2.3.2.1 DIGITALE AUFGABEN

Die Schülerinnen und Schüler erreichen *ILeA plus* über die Internetseite <u>https://test.schulportal-thueringen.de/ui/SCHULNUMMER</u>

oder über die durch Sie eingerichteten Verknüpfungen auf dem Desktop bzw. im Browser.

Die Durchführung der Aufgaben von *ILeA plus* erfolgt am PC entsprechend der in Teil I, Kap. 2.2 gelisteten Mindestvoraussetzungen. Die digitalen Aufgaben werden von den Schülerinnen und Schülern selbstständig durchgeführt. Sie als Lehrkraft müssen keine durch das Programm führenden Instruktionen geben. Die Schülerinnen und Schüler erhalten kein Feedback, ob sie Aufgaben richtig gelöst haben oder nicht. Das Programm gibt automatisch motivierende Rückmeldungen: "Klasse, weiter so." "Das machst du toll." "Prima, du hast die Aufgabe bearbeitet." Die Rückmeldungen können unter Umständen befremdlich wirken, wenn Schülerinnen und Schüler ganz offensichtlich falsche Lösungen produzieren. Dennoch hat sich das Vorgehen in der Erprobung bewährt. Die allermeisten Schülerinnen und Schüler haben so sämtliche Aufgaben bearbeitet und die erhobenen Daten zeigen, dass die Schülerinnen und Schüler durch das Feedback im Einzelfall nicht dazu motiviert wurden, mehr falsche Antworten zu geben.

| https://test.iled        | aplus.de/ui/IHRESCHULNUMMER                                                                                                    |
|--------------------------|----------------------------------------------------------------------------------------------------|
| F11                      | Bitte nutzen Sie den Vollbildmodus Ihres Browsers mittels<br>der Taste F11, sobald sich die Schülerinnen und Schüler auf<br>der Internetseite befinden. Nur im Vollbildmodus ist<br>sichergestellt, dass alle notwendigen Elemente sichtbar<br>sind und dass die Navigationsleiste des Browsers<br>verschwindet. Dadurch wird die Gefahr eines<br>versehentlichenSchließens des Fensters verhindert. |
| Gib dein Geheimcode ein. | Die Anmeldung erfolgt mit je einem "Geheimcode" für<br>jedes Aufgabenpaket (zur Verteilung der Aufgabenpakete<br>vgl. Teil I, Kap. 2.1; zur Zuteilung der Aufgabenpakete und<br>Geheimcodes vgl. <u>Anleitung Fachlehrkräfte im Thüringer</u><br><u>Schulportal</u> , Zugang über Teil I, Kap. 2.4).                                                                                                 |
|                          | Anschließend läuft ein Tutorial-Video, das die für die<br>Bewältigung der Aufgaben notwendigen Interaktionen mit<br>dem Computer erklärt. Im Folgenden wird jede Aufgabe<br>durch ein weiteres Video erklärt. Die Aufforderung, selbst<br>zu interagieren, erfolgt durch: "Jetzt bist du dran."                                                                                                    |
| Video (keine Aufgabe)    | Jede einzelne Aufgabe wird direkt davor in einem kurzen<br>Video erklärt.                                                                                                    |
|                          | Jedes Aufgabenpaket endet mit einer Abschlussseite.                                                                                                    |
| Ende                     |                                                                                                    |
| F5                       | Soll mit einem weiteren Aufgabenpaket fortgesetzt<br>werden, kann nach dem Drücken der F5-Taste ein neuer<br>Geheimcode eingegeben werden.<br>Bitte halten Sie Ihre Schulnummer bereit. Diese wird ggf.<br>abgefragt, bevor Sie wieder auf die Geheimcode-<br>Eingabeseite gelangen.                                                                                                    |

**Pausieren der digitalen Aufgaben:** Bitte führen Sie die Aufgaben von *ILeA plus* möglichst in einem Durchgang je Fach durch. Dies entspricht der Normierungssituation. Die Auswertungen von *ILeA plus* funktionieren auf Grundlage der so erhobenen Daten. Es gibt Situationen, die eine Pause erforderlich machen. Bitte gehen Sie dann so vor:

- Bitte lassen Sie eine Pause erst am Ende einer Aufgabe zu, da das der Zeitpunkt ist, zu dem das Programm die Daten speichert. Ein früheres Pausieren führt dazu, dass die Schülerinnen und Schüler die Aufgabe noch einmal von vorn beginnen müssen.
- Das Ende einer Aufgabe erkennen Sie daran, dass die n\u00e4chste Aufgabe bzw. das passende Video daf\u00fcr pr\u00e4sentiert wird.
- Drücken Sie dann sofort die F5-Taste.

Zum Beenden der Pause geben Sie den Geheimcode erneut ein. Das Programm startet mit der noch nicht bearbeiteten Aufgabe.

## 2.3.2.2 DURCHFÜHRUNGSZEITEN

Bitte planen Sie ungefähr folgende Zeiten ein. Es handelt sich um eine grobe Orientierung. Berechnen Sie auch noch die Zeiten für die Inbetriebnahme der Technik.

Die Durchführungszeiten variieren je nach Schülerin oder Schüler z. T. stark. Berücksichtigen Sie das bitte bei der Vorbereitung.

| Aufgaben-<br>paket | Bereich                                                               | Geheimcode<br>& Tutorial | Zeit der reinen<br>Aufgaben-<br>bearbeitung | Empfehlungen für<br>Unterrichtsplanung |
|--------------------|-----------------------------------------------------------------------|--------------------------|---------------------------------------------|----------------------------------------|
| AI                 | Schriftsprachliche<br>Voraussetzungen<br>(am Schuljahresanfang)       | 6 min                    | 20 min*                                     | 45 min                                 |
|                    | Leeres Blatt<br>Durchführung                                          |                          | 10-20 min                                   | 45 min                                 |
|                    | Leeres Blatt<br>Dateneingabe durch<br>Lehrkraft                       |                          | 5 min pro Kind                              |                                        |
| All                | Schriftsprachliche<br>Voraussetzungen<br>(zur Hälfte des Schuljahres) | 6 min                    | 45 min*                                     | 60 min                                 |
| B1                 | Lesen                                                                 | 5.20 min                 | 4 min*                                      | 45 min                                 |
|                    | Rechtschreiben                                                        | 5.50 mm                  | 8 min*                                      |                                        |
| B2                 | Lesen                                                                 | 5.20 min                 | 10 min*                                     | 15 min                                 |
|                    | Rechtschreiben                                                        | 5.50 11111               | 5 min*                                      | 45 11111                               |
| C1                 | Lesen                                                                 | 6 min                    | 15 min*                                     | 60 min                                 |
|                    | Rechtschreiben                                                        | UTIII                    | 8 min*                                      | 60 mm                                  |
| C2                 | Lesen                                                                 | 6 min                    | 17 min*                                     | 60 min                                 |
|                    | Rechtschreiben                                                        | 011111                   | 12 min*                                     | 00 11111                               |
| D                  | Lesen                                                                 | 2:20 min                 | 12 min*                                     | 60 min                                 |
|                    | Rechtschreiben                                                        | 5:30 min                 | 17 min*                                     | 00 11111                               |

#### Tabelle I.2-3: Durchführungszeiten Deutsch

#### Tabelle I.2-4: Durchführungszeiten Mathematik

| Aufgaben-<br>paket       | Bereich                | Geheimcode<br>& Tutorial | Zeit der reinen<br>Aufgaben-<br>bearbeitung | Empfehlungen für<br>Unterrichtsplanung |
|--------------------------|------------------------|--------------------------|---------------------------------------------|----------------------------------------|
| Α                        | Zahlen und Operationen | 7 min                    | 12 min*                                     | 45 min                                 |
|                          | Raum und Form          | 7 11111                  | 7 min*                                      | 45 11111                               |
| <b>AB</b><br>(Teilpaket) | Zahlen und Operationen | 7 min                    | 12 min*                                     | 45 min                                 |
| В                        | Zahlen und Operationen | Emin                     | 22 min*                                     | 60 min                                 |
|                          | Raum und Form          | 5 min                    | 14 min*                                     | 60 mm                                  |
| С                        | Zahlen und Operationen | 2 min                    | 21 min*                                     | 60 min                                 |
|                          | Raum und Form          | 5 11111                  | 15 min*                                     | 00 mm                                  |
| D                        | Zahlen und Operationen | 2 min                    | 40 min                                      | 00 min                                 |
|                          | Raum und Form          | 5 11111                  | 20 min                                      | 90 11111                               |

## 2.3.2.3 IHRE AUFGABEN ALS LEHRKRAFT

Sie erhalten nachfolgend weitere konkrete Hinweise für die Durchführung, zunächst allgemein, dann bezogen auf die Jahrgangsstufe.

٦

| chführung              | Besprechen Sie mit Ihren Schülerinnen und Schülern das <b>Ziel</b> von <i>ILeA plus</i> (Lernstandserhebung, keine Leistungsmessung). Weisen Sie darauf hin, dass es dafür notwendig ist, dass sich alle Schülerinnen und Schüler auf ihren Bildschirm konzentrieren, sich nicht vom Nachbarbildschirm ablenken lassen und dass alle Aufgaben gewissenhaft durchgeführt werden sollen. Ein Zurückblättern oder Korrigieren ist nach dem Absenden der Antwort nicht vorgesehen, aber es gibt zum Teil Korrekturmöglichkeiten vor dem Absenden.                                                                                                    |
|------------------------|----------------------------------------------------------------------------------------------------|
| vor dem Beginn der Dur | Bitte erläutern Sie, dass es vor Beginn aller Aufgaben ein <b>Tutorial</b> gibt. Dieses Tutorial<br>erklärt grundlegende Funktionen des Programms. Bitte sensibilisieren Sie Ihre Klasse<br>dahingehend, dass das Video für alle entwickelt worden ist und auch die Schülerinnen<br>und Schüler erreichen soll, die noch nicht alle benötigten Funktionen kennen.<br>Sämtliche Symbole der Software werden in Videos erläutert. Haben Sie das Gefühl, dass<br>diese Erläuterungen in Ihrer Lerngruppe ggf. trotzdem nicht ausreichen könnten,<br>erklären Sie zentrale Symbole wie den Papierkorb oder den Okay-Button vorab.<br>Außerdem können Sie bei Bedarf darauf hinweisen, dass eine Interaktion erst<br>notwendig wird, wenn die Schülerinnen und Schüler explizit dazu vom Programm<br>aufgefordert werden<br>Teilen Sie die Papierstreifen mit den <b>Geheimcodes</b> aus. |
| ginn der<br>führung    | Sobald die Oberfläche von <i>ILeA plus</i> geöffnet ist, drücken Sie (oder die Schülerinnen und Schüler) die <b>F11-Taste</b> und gelangen so in den <b>Vollbildmodus</b> . Nur der Vollbildmodus garantiert, dass alle Elemente sichtbar sind. Sie verlassen den Vollbildmodus durch das erneute Drücken der F11-Taste.                                                                                                    |
| zu Be<br>Durch         | In der Tutorial-Phase zu Beginn können Sie ggf. noch einmal prüfen, ob alle Schülerinnen und Schüler die Möglichkeit haben, das Gesprochene ausreichend zu verstehen.                                                                                                    |
| 8                      | Wenn Ihre Schülerinnen und Schüler selbstständig im Programm arbeiten, haben Sie die Möglichkeit begleitend zu <b>beobachten</b> .                                                                                                    |
| ırchführun             | Geben Sie <b>keine fachlichen Hilfestellungen</b> . <i>ILeA plus</i> ist kein Leistungstest, sondern eine Lernstandsanalyse. Die Ergebnisse sollen Ihnen helfen, Ihre individuelle Förderung auf die jeweiligen Schülerinnen und Schüler abzustimmen.                                                                                                    |
| l der Du               | Das Programm kann aus sich selbst heraus <b>motivieren</b> . Unterstützen Sie das ggf., wenn Sie wahrnehmen, dass Schülerinnen und Schüler beginnen "durchzuklicken".                                                                                                    |
| renc                   | Ermöglichen Sie im Fach Mathematik Nebenrechnungen auf Papier.                                                                                                    |
| wäh                    | Sollte eine Schülerin oder ein Schüler <b>pausieren</b> müssen, animieren Sie dahingehend,<br>dass die Aufgabe vorher beendet wird. Erst dann speichert das Programm. Ein früheres<br>Pausieren führt dazu, dass die Aufgabe nochmals durchlaufen werden muss.                                                                                                    |

## Jahrgangsstufe 1 - Bitte zuerst die allgemeinen Hinweise in Teil I, Kap. 2.3.2.4 lesen!

|                             | Nutzen Sie die in Teil I, Kap. 2.3.1.4 beschriebenen Mausübungen im Vorfeld der Durchführung und beachten Sie, dass die Normwerte auch bei ungeübten Kindern erhoben wurden. Auch diese Schülerinnen und Schüler konnten <i>ILeA plus</i> bewältigen.                                                                                                    |
|-----------------------------|----------------------------------------------------------------------------------------------------|
| gun.                        | Gerade bei den jüngeren Schülerinnen und Schülern hat es sich bewährt, das Eingeben des Geheimcodes vorab vorzuführen oder (sofern vorhanden) mittels Beamer zu präsentieren.                                                                                                    |
| ır dem Beginn der Durchführ | Lehrercode Mathematik Zahlen und Operationen: Teil III, Kap. 1 beschreibt, dass für die Bewältigung der Aufgaben in diesem Aufgabenpaket Ziffernkenntnisse vorhanden sein müssen. Diese werden mit der ersten Aufgabe überprüft. Sollte das Ergebnis nicht ausreichen, dann wird <i>ILeA plus</i> an der Stelle unterbrochen. Sie können fortfahren, indem Sie den Lehrercode "lisum" eingeben und der jeweiligen Schülerin oder dem jeweiligen Schüler die angezeigten und auszuwählenden Ziffern in den kommenden Aufgaben vorlesen. Alternativ können die betroffenen Schülerinnen oder Schüler zunächst auch das Aufgabenpaket Raum und Form durchlaufen und später an Zahlen und Operationen anknüpfen, wenn Sie dafür eine Begleitung ermöglichen können. |
| VO                          | <b>Mathematik Zahlen und Operationen:</b> (Nicht nur) In der Jahrgangsstufe 1 werden in<br>einer Aufgabe Mengen in einem kurzen Zeitfenster gezeigt. Weisen Sie Ihre<br>Schülerinnen und Schüler ggf. darauf hin, dass sie bei dieser Aufgabe genau hinschauen<br>müssen. Auch für diese Aufgabe gibt es vorab ein Video, welches den Ablauf sehr genau<br>erklärt und zeigt.                                                                                                    |
| nach der<br>Durchführung    | In der ersten Jahrgangsstufe (aber auch darüber hinaus) können Sie das <i>ILeA plus</i> -<br>Ausmalblatt im Anschluss nutzen, wenn Schülerinnen und Schüler früh fertig werden.<br>Darüber hinaus sind auch die Mausübungen oben nochmals einsetzbar.                                                                                                    |

# Jahrgangsstufe 2 – Bitte zuerst die allgemeinen Hinweise in Teil I, Kap. 2.3.2.4 lesen! – Codeeingabe, Mausübungen und Ausmalblatt: siehe Jahrgangsstufe 1

| vor dem Beginn | der Durchführung |
|----------------|------------------|
|----------------|------------------|

**Deutsch Rechtschreiben:** Die Rückwärts-Löschtaste auf der Tastatur wird im Tutorial nicht erläutert, gleichwohl ist sie verwendbar. Sie hat jedoch in Browsern weitere Funktionen und führt bei nicht beachtetem Stand des Cursors zu unerwünschten Unterbrechungen im Ablauf von *ILeA plus*. Eingegebene Buchstaben sind auch mittels Papierkorb löschbar. Bitte weisen Sie darauf hin.

der

vor dem Beginn

Jahrgangsstufe 3 – Bitte zuerst die allgemeinen Hinweise in Teil I, Kap. 2.3.2.4 lesen! – Deutsch Rechtschreiben: siehe Jahrgangsstufe 2

Jahrgangsstufe 4 – Bitte zuerst die allgemeinen Hinweise in Teil I, Kap. 2.3.2.4 lesen! – Deutsch Rechtschreiben: siehe Jahrgangsstufe 2

Deutsch Rechtschreiben: Ab dem Aufgabenpaket C müssen die Schülerinnen und Schüler auch Anführungszeichen setzen. Diese werden standardmäßig als Anführungszeichen oben auf der Tastatur dargestellt. Das Tutorial weist die Durchführung Schülerinnen und Schüler darauf hin, um Irritationen zu reduzieren. Sie können das unterstützen.

Deutsch Leseverständnis: Die Schülerinnen und Schüler werden durch das Programm aufgefordert, einen gedruckten Text zu lesen. Teilen Sie den Lesetext möglichst erst dann aus.

Jahrgangsstufen 5 und 6 – Bitte die allgemeinen Hinweise in Teil I, Kap. 2.3.2.4 lesen! – Siehe vorangegangene Hinweise

## 2.3.2.4 INSTRUKTIONSCHECKLISTE FÜR "UNVORHERGESEHENES"

Die Instruktionscheckliste gibt Hinweise darauf, wie Sie mit auftretenden Schwierigkeiten im Verlauf der Nutzung des Programms umgehen können.

- Die Schülerinnen und Schüler verstehen ein gesprochenes Wort / eine gesprochene Aufgabe nicht > Grundsätzlich haben die Schülerinnen und Schüler die Möglichkeit, neben der Einstellung der Lautstärke auch die Lautsprecher-Buttons auf dem Bildschirm zu nutzen, um gesprochene Sprache wiederholen zu lassen.
- Versehentlicher Rechtsklick > Sollten Ihre Schülerinnen und Schüler im Browserfenster versehentlich die rechte Maustaste benutzen, öffnet sich das Kontextmenü des Browsers. Bitte wirken Sie darauf hin, dass nur die linke Maustaste benutzt wird. Sollte das Kontextmenü erscheinen, lässt es sich wieder schließen, indem die Schülerinnen und Schüler auf einen leeren Bereich des Browserfensters mit der linken Maustaste klicken.
- **Es ist nur ein Teil des Bildschirms zu sehen >** Bitte nutzen Sie die F11-Taste, um im Vollbildmodus zu arbeiten! Nur so stellen Sie sicher, dass alle notwendigen Elemente sichtbar sind. Sollten die Elemente übergroß erscheinen, kann es sein, dass zuvor die Vergrößerungsfunktion genutzt wurde. Dem können Sie entgegenwirken, indem Sie bei aktivem Fenster die <STRG>-Taste und die Minus-Taste so oft drücken, bis der Bildschirm in normal lesbarer Größe erscheint. Bitte nutzen Sie die Funktion nur im Notfall, um auch zu verhindern, dass die Darstellungen ggf. unerkennbar klein werden.
- Versehentliches Schließen des Programms > Dies sollte im Vollbildmodus (F11-Taste) kaum möglich sein. Dennoch kann es passieren, dass sich die Navigationsleiste öffnet, wenn der Mauszeiger längere Zeit an der oberen Kante des Bildschirms liegt. Dann ist ein Schließen des Fensters möglich. Bitte weisen Sie die Schülerinnen und Schüler darauf hin, dass das möglichst zu vermeiden ist. Sollte sich das Fenster dennoch schließen, öffnen Sie das Programm neu. Es setzt dann zu Beginn der zuletzt bearbeiteten Aufgabe ein. Manchmal wirkt das Fenster auch transparent, wenn der Mauszeiger sich im nicht sichtbaren Bereich befindet. Dann hilft es, den Mauszeiger wieder in den sichtbaren Bereich zu ziehen.

- Versehentliches Zurücksetzen des Programms > Dies kann in Einzelfällen vor allem dort auftreten, wo mit der Tastatur Text eingegeben wird, von dem einzelne Buchstaben mit der "Rückwärts-Löschen-Pfeil-Taste" entfernt werden sollen. Grundsätzlich befindet sich der Cursor im Textfeld und das Rückwärtslöschen funktioniert wunschgemäß. Es kann aber auch passieren, dass durch einen Klick außerhalb dieses Feldes (z. B. beim wiederholten Anhören der Aufgabenstellung) der Cursor erst wieder durch einen Klick mit der linken Maustaste in das Textfeld gesetzt werden muss. Im Falle einer Programmunterbrechung startet *ILEA plus* nach erneuter Eingabe des Geheimcodes bzw. vorab der Schulnummer am Beginn der zuletzt bearbeiteten Aufgabe.
- Nutzen mehrerer Geheimcodes in einer Stunde (z. B. Mathematik: Raum und Form / Zahlen und Operationen) > Teilen Sie nach Möglichkeit nicht beide Codes gleichzeitig aus. Instruieren Sie die Schülerinnen und Schüler, sich nach dem Abschluss des einen Aufgabenblocks zu melden, um den zweiten Code zu erhalten. Sollte es keine Möglichkeit geben, einen Code einzugeben, betätigen Sie die Taste F5. Eventuell wird die Eingabe der Schulnummer verlangt, bevor Sie sich wieder auf der Geheimcode-Seite befinden.
- Die Schülerinnen und Schüler merken sich Code und Adresse zur Webseite und bearbeiten *ILeA plus* zu Hause mit den Eltern > *ILeA plus* wurde für den ausschließlichen Einsatz vor Ort in der Schule entwickelt. Die Durchführung und Auswertung müssen von Pädagoginnen und Pädagogen in der Schule begleitet werden. Teilen Sie den Eltern vorab mit, dass *ILeA plus* durchgeführt wird und dass es sich um keinen Leistungstest, sondern um eine Lernstandsanalyse handelt. Die Durchführung zu Hause, ggf. mit Unterstützung der Eltern oder anderer Personen im Haushalt, schadet den Schülerinnen und Schülern, weil die Ergebnisse verfälscht werden könnten und die Vergleichbarkeit darunter leiden würde. Ggf. werden die Förderempfehlungen dann unbrauchbar. Führen Sie *ILeA plus* am Vormittag möglichst vollständig in einem Fach durch. Ein abgeschlossenes Aufgabenpaket ist nicht erneut nutzbar.
- Zurücksetzen einzelner Schülerinnen oder Schüler > Das Zurücksetzen von ILeA plus für Schülerinnen und Schüler ist in der Regel nicht vorgesehen. Die erhobenen Normierungsdaten beruhen darauf, dass die Aufgabe zum ersten Mal gesehen und bearbeitet wurde. Eine Zurücksetzung führt ggf. zur Verfälschung der Ergebnisse. ILeA plus ist kein Leistungstest. Auch das Üben nach der ersten Durchführung und die erneute zeitnahe Durchführung nach Zurücksetzung können Ergebnisse verfälschen und zu unbrauchbaren Förderempfehlungen führen.
- Das Programm verlangt die Eingabe der Schulnummer > Internetbrowser arbeiten unterschiedlich. Deshalb kann es erforderlich sein, Ihre Schulnummer separat einzugeben. Sie werden in einem solchen Fall deutlich dazu aufgefordert. Halten Sie dafür die Schulnummer bereit.

#### 2.3.2.5 TECHNISCHE STÖRUNGEN

Technische Störungen kann es immer geben. Kein Computer- oder Netzwerksystem gleichtdem anderen. Um diese möglichst zu vermeiden, sollten Sie:

- nicht den Internetexplorer (IE) nutzen, sondern andere (moderne, aktuelle) Browser,
   z. B. Firefox oder Chrome,
- den Browser auf dem aktuellsten Stand nutzen (Update),
- die Software vorab mittels Testnutzer-Code (für Lehrkräfte) testen:
  - Startet das Programm?
  - Läuft das Programm nach dem Abschließen der Videos und Aufgaben weiter?
  - Funktionieren die Videos und die Sound-Ausgabe?
- den Test im Vollbildmodus durchführen lassen (in der Regel mittels F11).

Was tun, wenn es trotzdem hakt?

- Verwenden Sie ggf. einen anderen Browser.
- Nutzen Sie zuerst Ressourcen an Ihrer Schule (ggf. Systemadministratorin oder -administrator, IT Verantwortliche).
- Wenn Sie so keine Lösung vor Ort finden, schreiben Sie bei
  - Fragen zur Schülerverwaltung von ILeA plus im Schulportal an ILeA-Plus@thillm.de.
  - fachlichen Fragen an die jeweiligen Fachreferentinnen und Fachreferenten des ThILLM.

#### 2.3.3 ABSCHLUSS

Nach Abschluss von *ILeA plus* erhalten Sie eine Auswertung für die Klasse und für die einzelnenSchülerinnen und Schüler über die Schülerverwaltung im Schulporträt des Thüringer Schulportals. (vgl. Teil I, Kap. 2.4). Die Darstellung der Auswertungen richtet sich an Sie als Lehrkraft.

Die Fachteile II und III sowie der Teil IV dieses Handbuchs geben Ihnen Hinweise zur weiteren Verwendung der Auswertungen. Dort erhalten Sie insbesondere Informationen über den zielgerichteten Einsatz der unterschiedlichen Auswertungsformate (Klassenliste / Individualauswertung).

# 2.4 ANLEITUNG ZUR SCHÜLERVERWALTUNG VON ILEA plus IM THÜRINGER SCHULPORTAL

Eine ausführliche und regelmäßig aktualisierte Anleitung für die die Schülerverwaltung von ILeA plus im Schulporträt des Thüringer Schulportals finden Sie unter: <u>Unterstützungsmaterial - Thüringer Schulportal</u> (schulportal-thueringen.de)